# [ MANUEL D'UTILISATION ] TABLEAU DE BORD MOBILE

Ce document contient la notice d'utilisation des différentes fonctionnalités offertes par le tableau de bord mobile.

ESIAL 2010 - 2011

# Contents

| a.   | Pré-requis 2                         |
|------|--------------------------------------|
| b.   | Visualiser des données 2             |
| -    | Authentification2                    |
| -    | Choix d'un service                   |
| -    | Données disponibles pour un service4 |
| -    | Visualisation5                       |
| -    | Choix de la finesse du graphique6    |
| Note |                                      |

## a. Pré-requis

Le tableau de bord mobile étant un produit EBP, il vous faudra obtenir une licence d'utilisation auprès de l'entreprise. Mais il vous faudra également un compte client sur le service web d'EBP afin de pouvoir accéder à vos données à distance.

### b. Visualiser des données

- Authentification

Voici le premier écran que vous verrez lors du lancement de l'application.

| Dashboard    | 🌇 📶 📧 7:59 AM        |                                                                                                 |
|--------------|----------------------|-------------------------------------------------------------------------------------------------|
| LOGICIE      | (5)                  | (1<br>5;<br>(1<br>5;<br>E<br>(1)<br>(1)<br>(1)<br>(1)<br>(1)<br>(1)<br>(1)<br>(1)<br>(1)<br>(1) |
| Login        | ESIAL (1)            | v<br>  a                                                                                        |
| Mot de passe | ••••• (2)            | n                                                                                               |
| (3)          | Enregistrer          | (4<br>  1'<br>  q<br>  [e                                                                       |
|              | Authentification (4) | (5                                                                                              |
|              |                      | L                                                                                               |

(1) Champs dans lequel vous pouvez saisir votre login fournit par EBP

(2) Champs dans lequel vous pouvez saisir votre mot de passe fournit par EBP

(3) Case à cocher (devient verte si cochée) si vous voulez enregistrer votre login et votre mot de passe afin d'éviter de les saisir à chaque utilisation du tableau de bord mobile

(4) Bouton permettant de lancer
l'authentification. A n'utiliser
qu'après saisie des identifiants (dans
les champs (1) et (2))

(5) Logo de l'entreprise EBP

#### - Choix d'un service

Voici maintenant l'écran suivant l'authentification. Celui-ci contient la liste des services disponibles pour votre compte utilisateur.

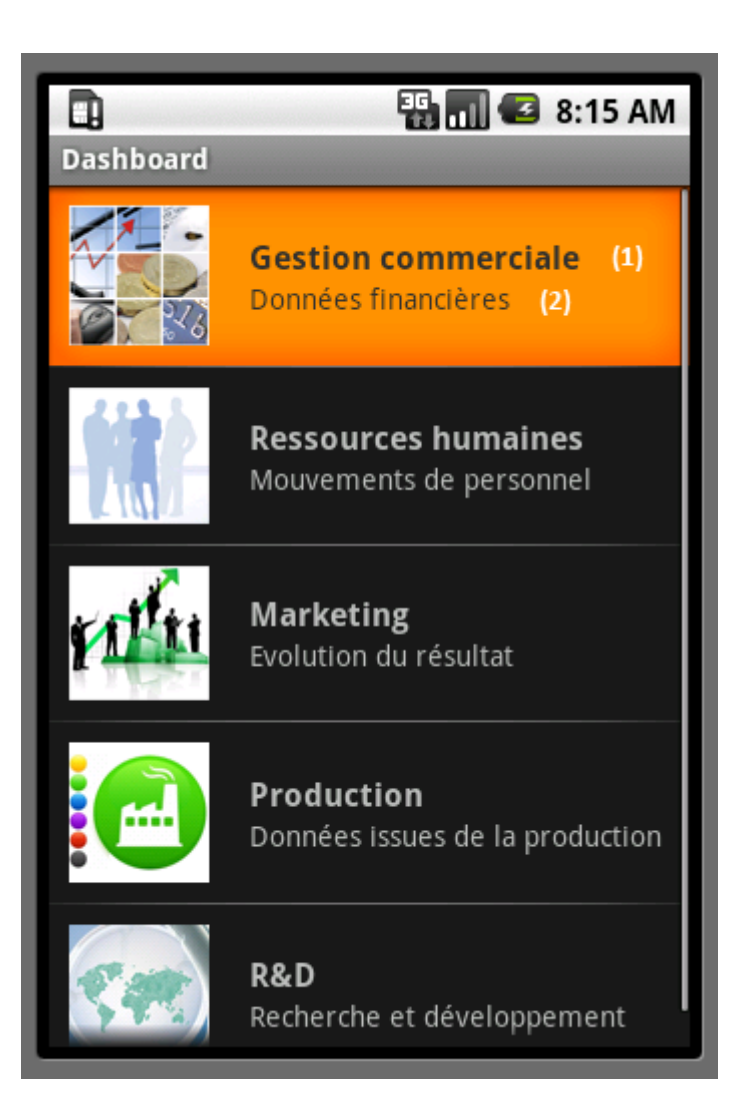

(1) Titre du service

(2) Description rapide du service

 Chaque service est séparé par une ligne horizontale et est défini par un titre, une description et une icône représentative.

#### - Données disponibles pour un service

L'écran que nous allons voir maintenant a été obtenu après sélection d'un service (du service « gestion commerciale » ici).

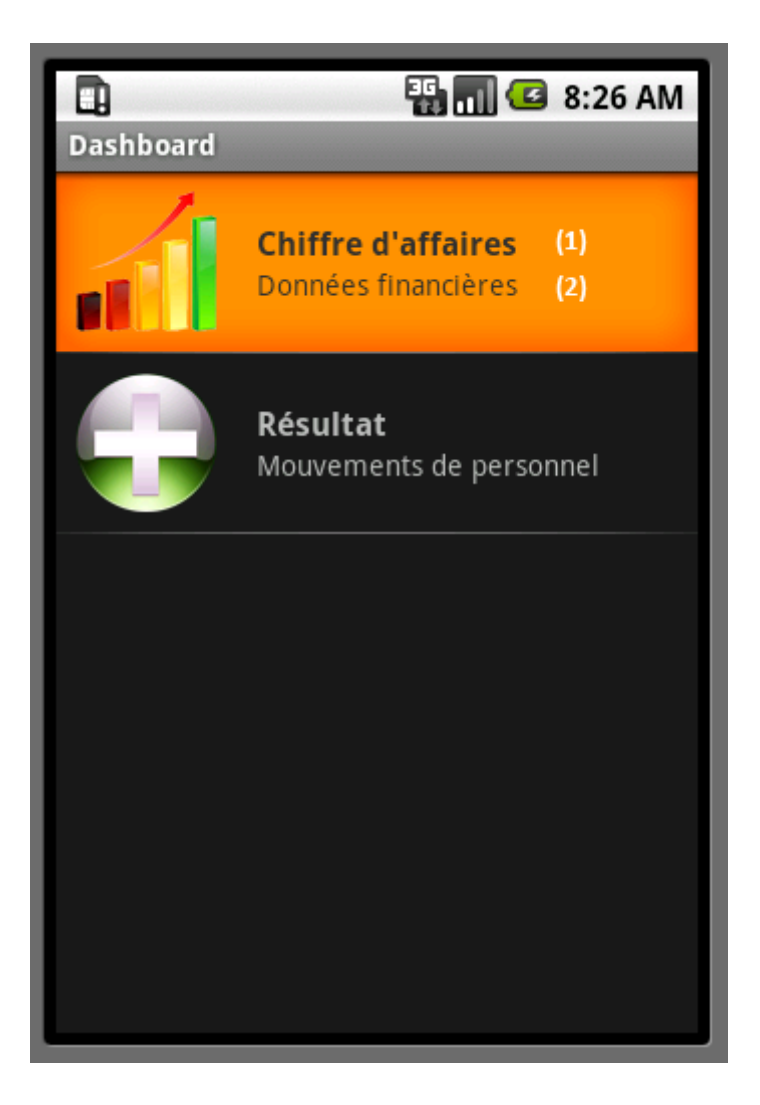

(1) Titre représentant le type de données que l'on va pouvoir afficher sélectionnant cet item

(2) Description rapide des données visualisables

 Chaque type de données est séparé par une ligne horizontale et est défini par un titre, une description rapide et une icône représentative

#### - Visualisation

Voici un exemple de graphique que l'on peut visualiser.

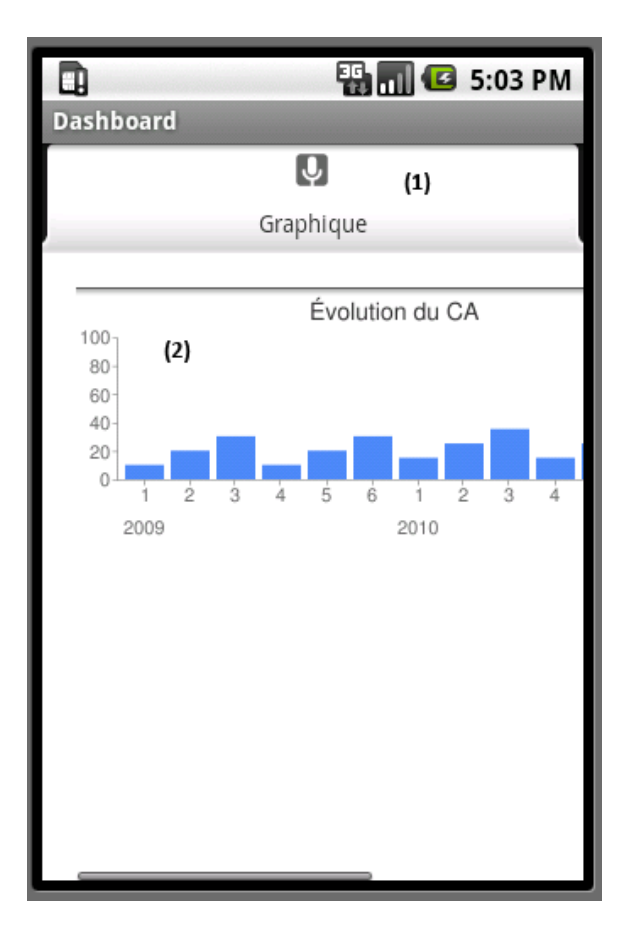

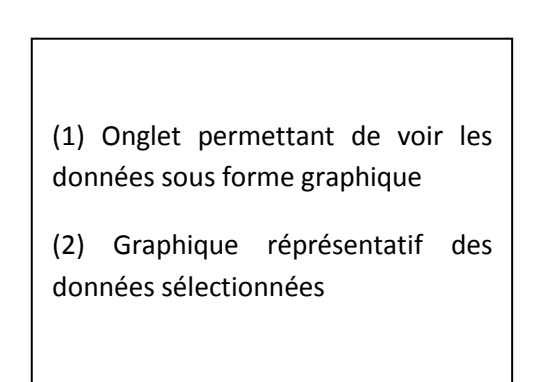

#### - Choix de la finesse du graphique

Outre une visualisation par défaut, l'utilisateur peut choisir une certaine finesse. Ceci est possible en manipulant les objets suivants.

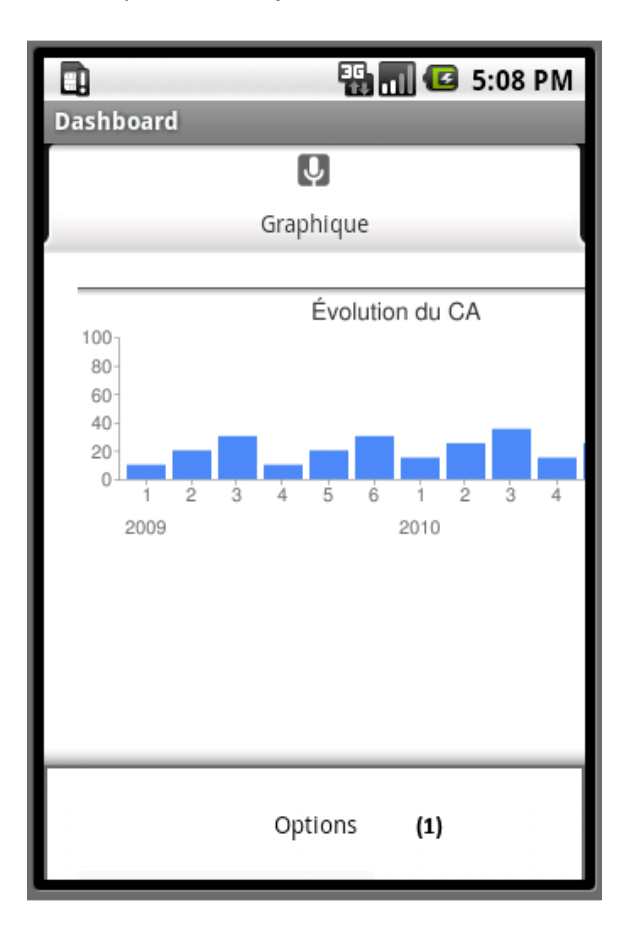

(1) Menu, qui apparaît après appui sur le bouton « Options »

(2) Permet d'avoir une représentation des données par mois

(3) Permet d'avoir une représentation des données par trimestre

(4) Permet d'avoir une représentation des données par année

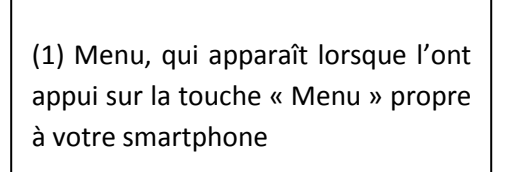

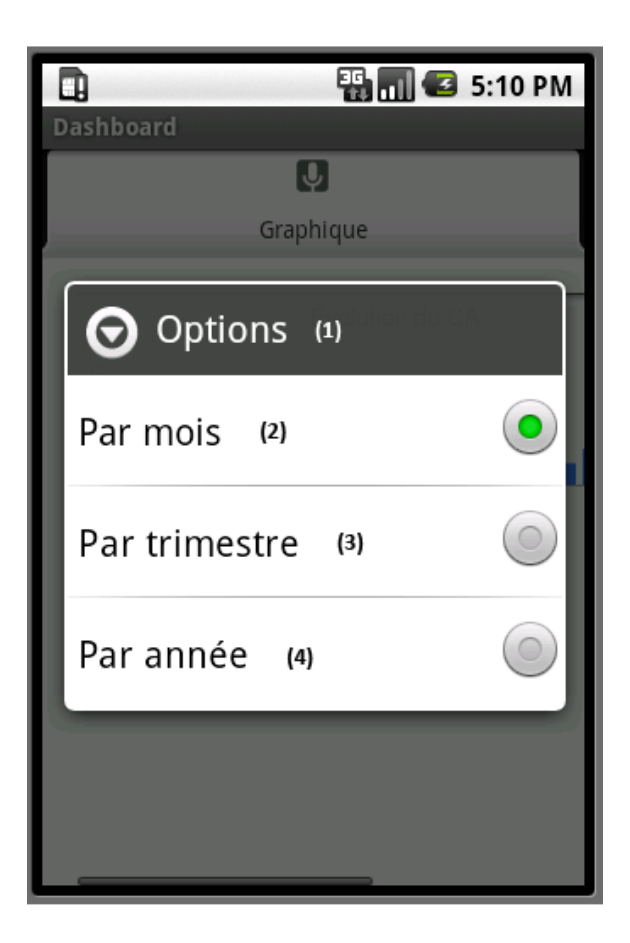

# Note

Cette notice d'utilisation présente les fonctionnalités « vitales » permettant d'utiliser le « Tableau de bord mobile ». De ce fait si vous avez un souci, n'hésitez pas à joindre l'une des personnes en charge du projet (Coordonnées sur la page de garde du rapport final).